## Changing the File Scan Settings on Your Brother Scanner

Open the Brother Utilities app and navigate to the scan Control Center.

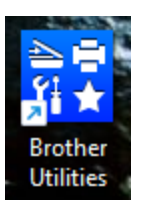

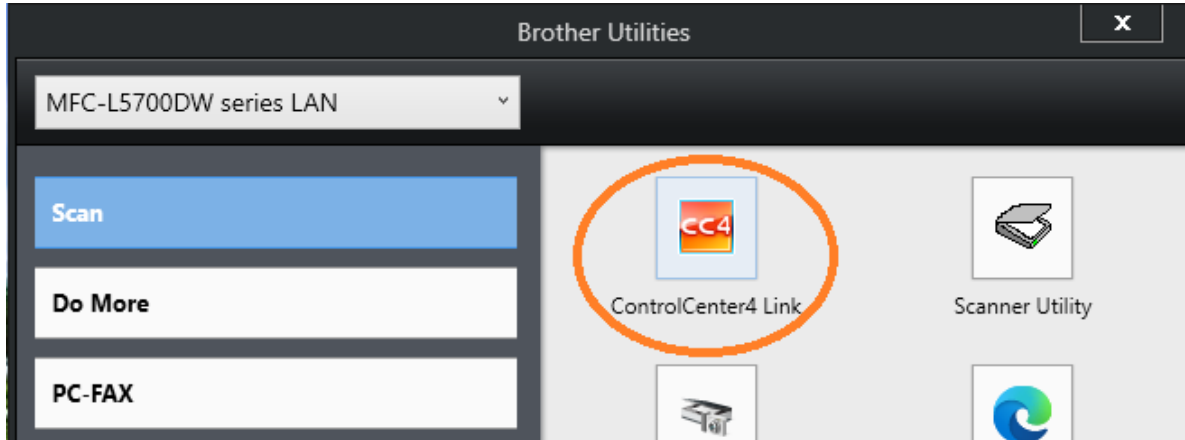

Or alternatively, you can open the Control Center from the bottom right icon tray.

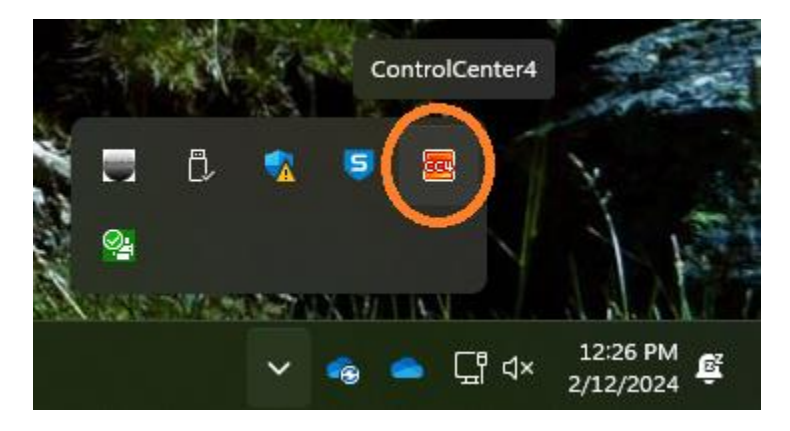

Right Click on File and Select Button Settings.

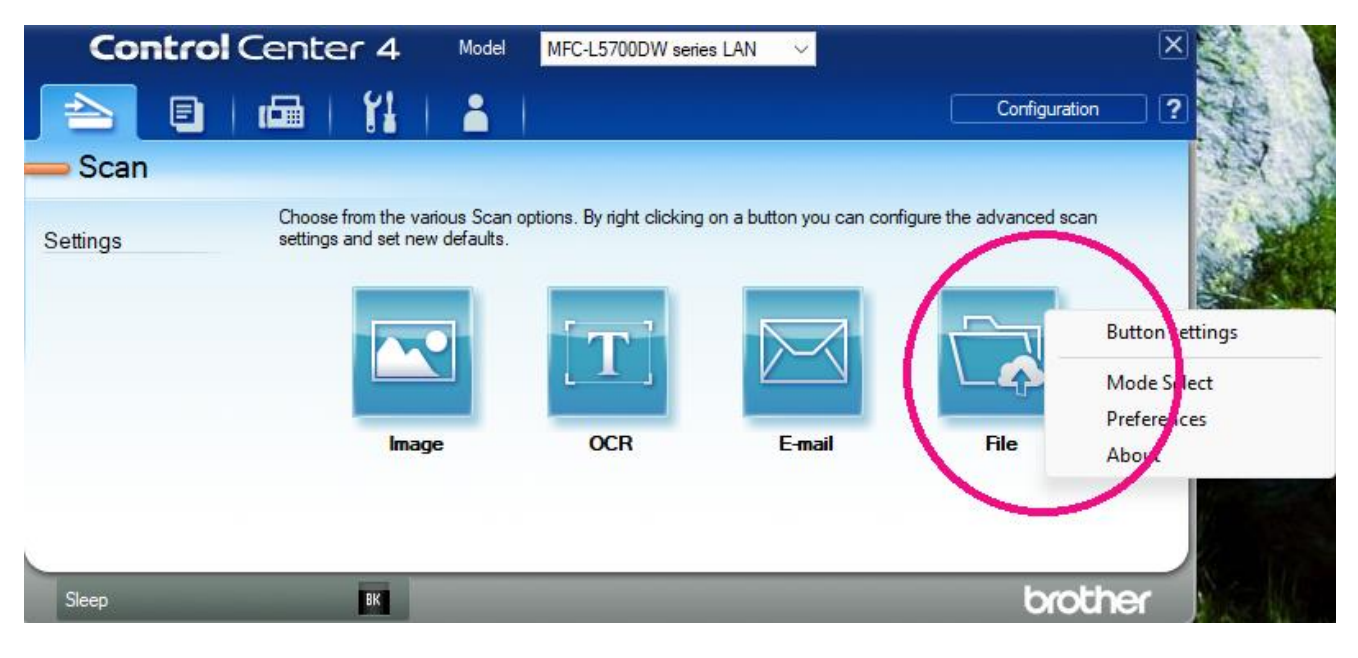

Make sure your Resolution is 200x200 dpi and Scan Type is set to Black & White, then Click OK.

| File - ControlCenter4                 |                    |               |              |                | ×    |  |
|---------------------------------------|--------------------|---------------|--------------|----------------|------|--|
| File Type                             |                    |               |              |                |      |  |
| PDF Multi-Page (*.pdf)                |                    | ~             |              |                |      |  |
| File Name<br>02122024000004.pdf       |                    | Change        |              |                |      |  |
| Scan Location                         | harePoint          |               | Sh           | ow Save As Wir | ndow |  |
| C:\Users\ridge\OneDrive - Cambridg    | e Real Estate Serv | /ices\Ridge a | t 🔄 🛛 🔽 Sh   | ow Folder      |      |  |
| PreScan                               |                    |               |              |                |      |  |
| Resolution                            |                    | Brightness    |              |                |      |  |
| 200 x 200 dpi                         |                    | ~             |              |                |      |  |
| Scan Type                             |                    |               |              |                | 0    |  |
| Black & White                         |                    | $\sim$        | Contrast     |                |      |  |
| Document Size                         |                    |               |              |                |      |  |
| Letter 8 1/2 x 11 in (215.9 x 279.4 m | m)                 | $\sim$        |              |                | 0    |  |
|                                       |                    |               |              |                |      |  |
|                                       |                    |               |              | ocurring.      |      |  |
|                                       |                    |               |              |                |      |  |
|                                       |                    |               | ID Card Scar | n              |      |  |
| Show settings dialog before scan.     |                    |               |              |                |      |  |
| Default Advar                         | nced Settings      |               | ок           | Cancel         | Help |  |

Then click on Device Settings and Device Scan Settings, and adjust to the above settings, then click OK.

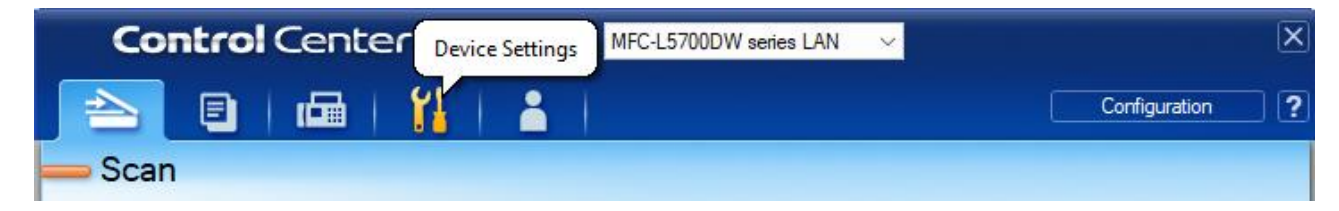

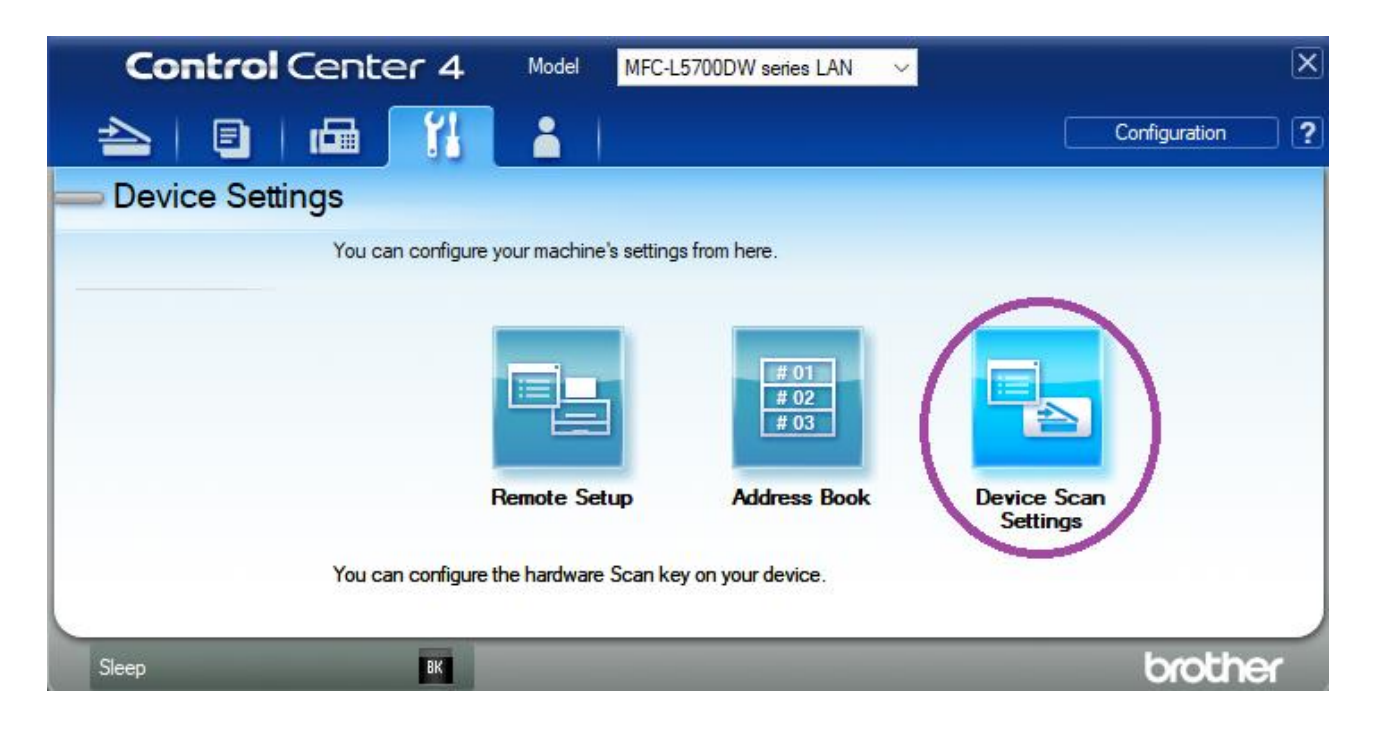